## Forgotten password

On the main Portal login page, click on 'Forgotten password?':

| PRIMO EVENTS<br>Log in | Welcome to the Athletics Ireland Portal.<br>Please sign in with your Primo Events<br>account. If you don't have an account<br>please Sign Up |
|------------------------|----------------------------------------------------------------------------------------------------|
| Log in                 | picace eight op.                                                                                                    |
|                        |                                                                                                    |
| With Facebook          |                                                                                                    |
| OR                     |                                                                                                    |
| 'ourmail@example.com   |                                                                                                    |
| <sup>3</sup> assword   |                                                                                                    |
| Login                  |                                                                                                    |
| Forgot your password?  |                                                                                                    |
|                        |                                                                                                    |

You will then be prompted to enter your email address you used to sign up to the Portal with:

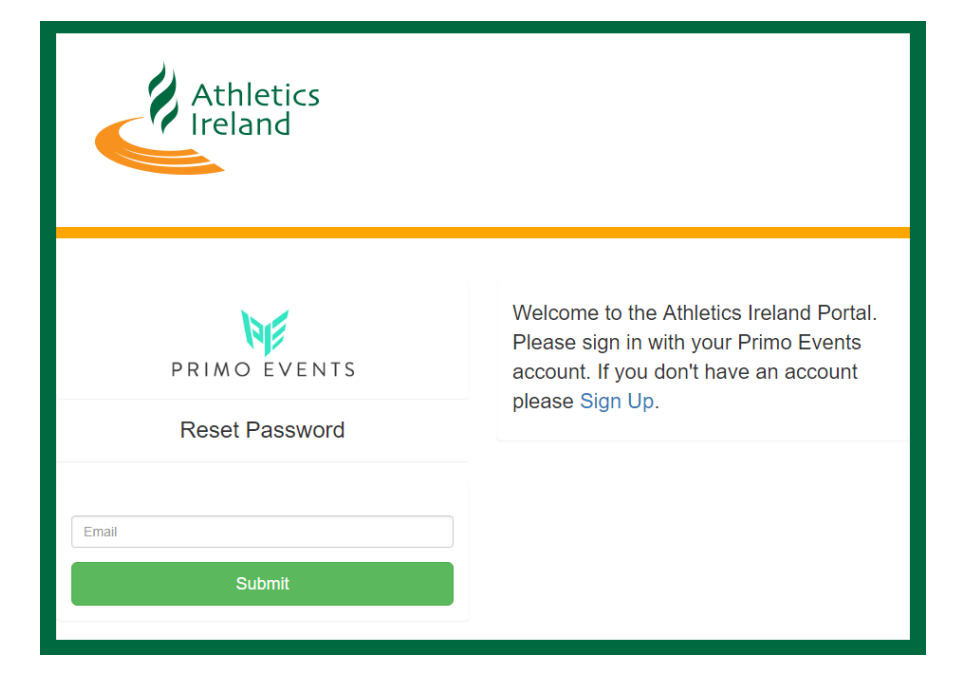

## An email will be sent to your email address, which will look something like this:

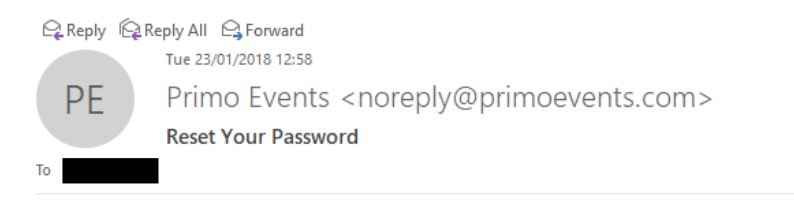

To reset your password click the below link: <u>Reset your password</u>

## Update your password:

| Athletics<br>Ireland                 |                                                                                                    |
|--------------------------------------|----------------------------------------------------------------------------------------------------|
| PRIMO EVENTS                         | Welcome to the Athletics Ireland Portal.<br>Please sign in with your Primo Events<br>account. If you don't have an account<br>please Sign Up. |
| New Password Confirm Password Submit |                                                                                                    |

Click on 'Submit'.